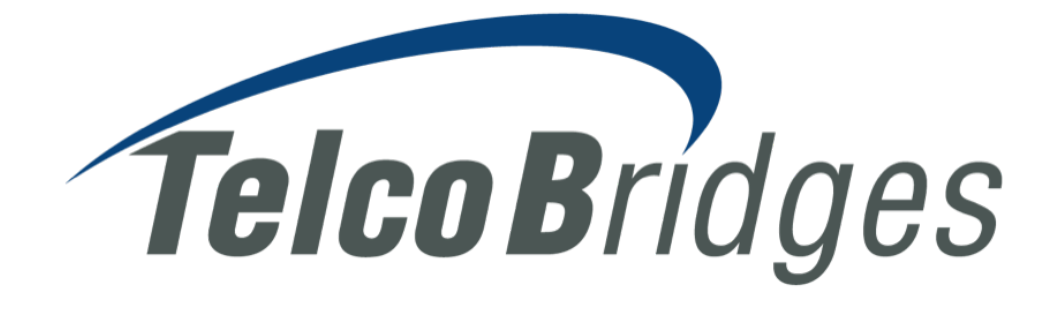

# **TB Academy**

Tmedia<sup>™</sup> Gateways – Essentials and Configuration

eLearning Activity Book

March 2017 Release: 2.9.65

## SIP

#### 3.1 SIP Configuration

3.1.1 Activity

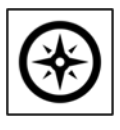

#### 30 minutes

In this activity, you will configure SBC-1, SBC-2 and SBC-3 SIP peers.

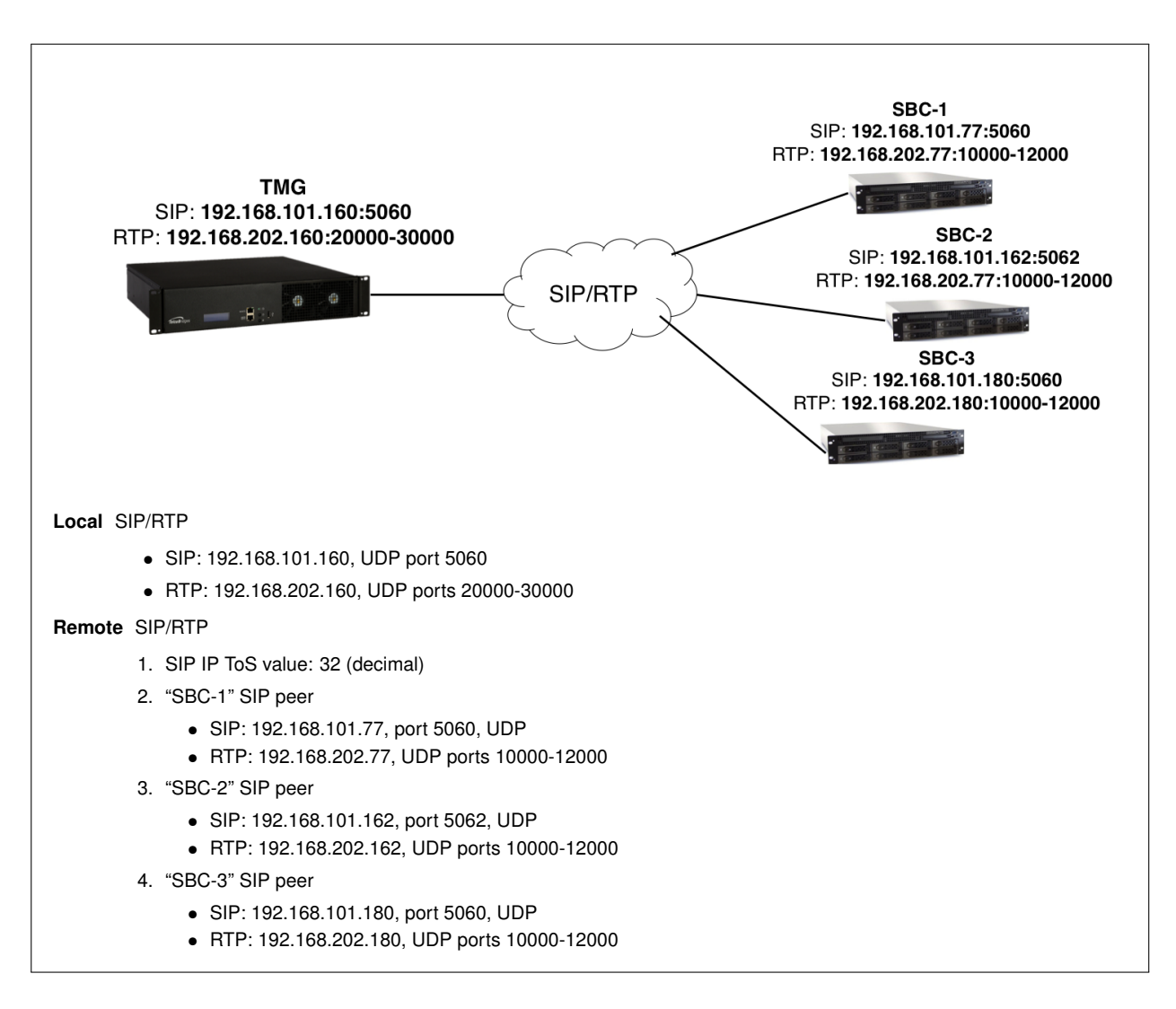

#### SIP Type of Service (ToS) is now configurable with TMG-CONTROL 2.9

For the system connection information, refer to the file "TMGEC\_lab\_connection\_info.pdf":

- 1. Open your web browser, type the http address of the lab system
- 2. Login with the given "Username" and "Password"
- 3. Select your configuration

From the web portal, execute the following steps.

#### ✓ Step 1 - Create the SIP Configuration

Each Hardware Unit needs its own SIP Stack to support SIP trunks

- 1. Click on "SIP" menu
- 2. Click on "Create New SIP"
  - a) In "Name", type "sip\_UNIT01"
  - b) In "Unit", select UNIT01
  - c) Click on "Create"

✓ Step 2 - Create the SIP Transport Server

- In the same "Transport Server" is used to carry SIP for "SBC-1", "SBC-2" and "SBC-3".
  - 1. Click on "Create New Transport Server"
    - a) In "Name", type "TS\_101\_160\_5060"
    - b) In "Port Type", select "UDP"
    - c) In "Port", type "5060"
    - d) In "IP Interface", select "sip\_101\_160"
    - e) Click on "Advanced"
    - f) In "IP Header Type of Service (ToS)", type "32"
       ∠ See Appendix section A.1 on page 8 for documentation on QoS
    - g) Click on "Create"

#### ✓ Step 3 - Create a "SBC-1" SIP NAP

- 1. Click on "NAPs" menu
- 2. Click on "Create New NAP"
  - a) In "Name", type "SBC\_1"
  - b) Click on "Create"
  - c) In "SIP Transport Server", add "TS\_101\_160\_5060", wait for the page to reload
  - d) In "Proxy address", type "192.168.101.77"
  - e) In "Proxy port type", select "UDP"
  - f) In "Proxy port", type "5060"
  - g) In "Port range", add "pr\_rtp\_202\_160"
  - h) Click "Save"

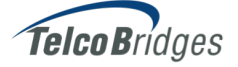

- 1. Click on "NAPs" menu
- 2. Click on "Create New NAP"
  - a) In "Name", type "SBC\_2"
  - b) Click on "Create"
  - c) In "SIP Transport Server", add "TS\_101\_160\_5060", wait for the page to reload
  - d) In "Proxy address", type "192.168.101.162"
  - e) In "Proxy port type", select "UDP"
  - f) In "Proxy port", type "5062"
  - g) In "Port range", add "pr\_rtp\_202\_160"
  - h) Click "Save"

#### ✓ Step 5 - Create a "SBC-3" SIP NAP

- 1. Click on "NAPs" menu
- 2. Click on "Create New NAP"
  - a) In "Name", type "SBC\_3"
  - b) Click on "Create"
  - c) In "SIP Transport Server", add "TS\_101\_160\_5060", wait for the page to reload
  - d) In "Proxy address", type "192.168.101.180"
  - e) In "Proxy port type", select "UDP"
  - f) In "Proxy port", type "5060"
  - g) In "Port range", add "pr\_rtp\_202\_160"
  - h) Click "Save"

#### Answer the Questions

- 1. Do you need to configure the remote RTP IP and port range? [A1]\_\_\_\_\_
- 2. Why? [A2]\_\_\_\_
- Validate your Results
  - Click on "SIP" menu, and then click on "sip\_UNIT01" to verify:

#### **Transport Servers**

| Name            | Port | Port Type | IP interfaces |
|-----------------|------|-----------|---------------|
| TS_101_160_5060 | 5060 | UDP       | sip_101_160   |

• Click on "NAPs" menu to verify:

| Name  | Profile | Channel Usage | SIP Proxy                   | Members                                               |
|-------|---------|---------------|-----------------------------|-------------------------------------------------------|
| SBC_1 | default |               | UDP<br>192.168.101.77:5060  | TS_101_160_5060,<br>UNIT01:sip_101_160:pr_rtp_202_160 |
| SBC_2 | default |               | UDP<br>192.168.101.162:5062 | TS_101_160_5060,<br>UNIT01:sip_101_160:pr_rtp_202_160 |
| SBC_3 | default |               | UDP<br>192.168.101.180:5060 | TS_101_160_5060,<br>UNIT01:sip_101_160:pr_rtp_202_160 |

#### ork Access Doint Li .. .

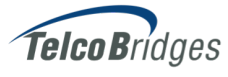

### 3.1.2 Exercise (Optional)

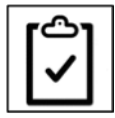

#### 10 minutes

In this exercise, you must configure IP World SIP peer with the following information:

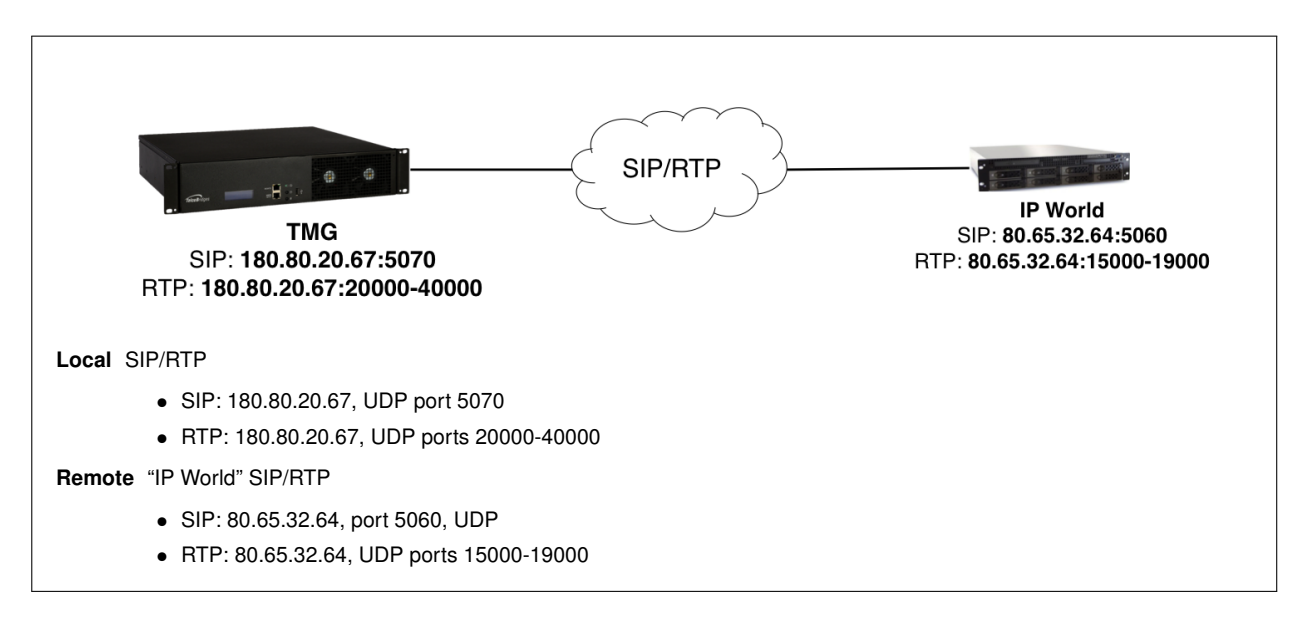

A You must have completed the optional exercise of Section "IP configuration" in Lesson "IP Network"

| ٩ | Answer the Questions                                           |
|---|----------------------------------------------------------------|
|   | 1. How many new SIP Stacks will you configure? [A3]            |
|   | 2. How many new SIP Transport Servers will you configure? [A5] |
|   | 3. How many NAPs must be created? [A6]                         |
| > | Start the Exercise                                             |
|   | 1. Select your conliguration                                   |

- 2. Configure the required SIP transport server(s) and SIP  $\mathsf{NAP}(\mathsf{s})$
- 3. Validate your configuration from Appendix subsection B.1.1 on page 9

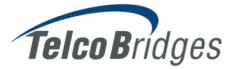

#### 3.2 SIP Codecs Configuration

3.2.1 Activity

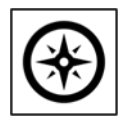

10 minutes

In this activity, you will change SBC-1 VoIP codecs and RTP IP ToS value

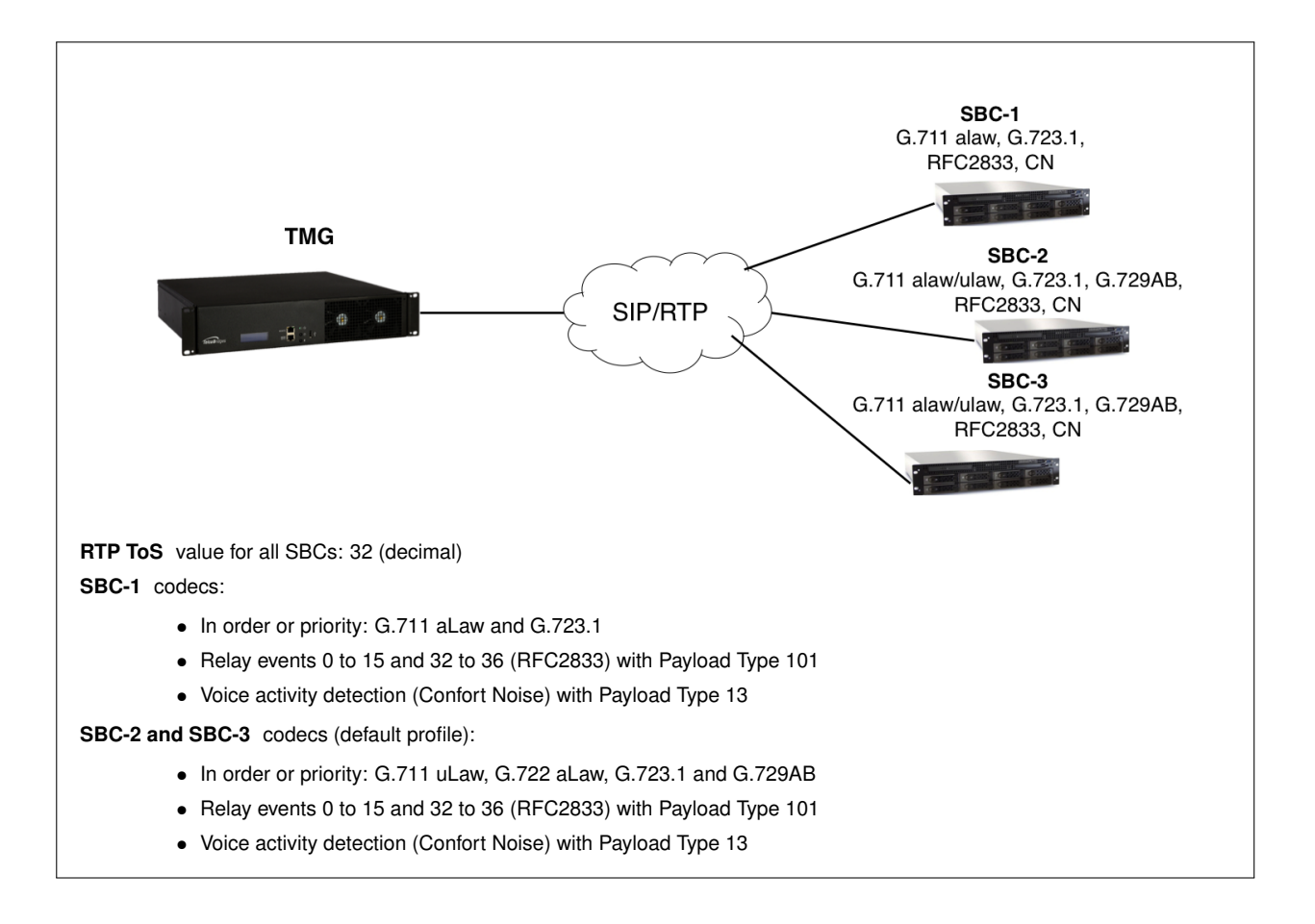

For the system connection information, refer to the file "TMGEC\_lab\_connection\_info.pdf":

- 1. Open your web browser, type the http address of the lab system
- 2. Login with the given "Username" and "Password"
- 3. Select your configuration

From the web portal, execute the following steps.

#### ✓ Step 1 - Change RTP ToS in default profile

- 1. Click on "Profiles" menu
- 2. Click on "default"
  - a) Click on "RTP and Audio"
  - b) In "Packet Network",

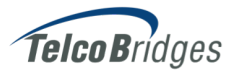

- i. In *"Type of Service (ToS)"*, type *"32"* ∠ See Appendix section A.1 on page 8 for documentation on QoS
- c) Click on "Save"
- ✓ Step 2 Create a new Profile for "SBC-1"
  - 1. Click on "Profiles" menu
  - 2. Click on "Copy" of the "default" profile
    - a) In Name, type "default\_g711\_g723"
    - b) Click on "Copy"
      - i. Why do we copy the profile instead of modifying it directly?\_\_\_\_\_\_\_\_\_\_\_\_
  - 3. Click on "default\_g711\_g723"
    - a) Click on "SDP"
      - i. In "Profile SDP Description", replace the first line by "m=audio 0 RTP/AVP 8 4 101 13"
         Comparison For more information, refer to TelcoBridges Wiki, search for "Profile SDP Description"
- ✓ Step 3 Configure "SBC-1" NAP with new profile
  - 1. Click on "NAPs" menu
  - 2. Click on "SBC\_1"
    - a) In "Default Profile", select "default\_g711\_g723"
    - b) Click on "Save"
- Validate your Results
  - Click on "Profile" menu, then "default\_g711\_g723" and "SDP" to expand the field.
  - Check the "Profile SDP Description":

```
m=audio 0 RTP/AVP 8 4 101 13
a=rtpmap:101 telephone-event/8000
a=fmtp:101 0-15,32-36
```

• Click on "NAPs" menu to verify:

Network Access Point List

| Name  | Profile           | Channel Usage | SIP Proxy                  | Members                                               |
|-------|-------------------|---------------|----------------------------|-------------------------------------------------------|
| SBC_1 | default_g711_g723 |               | UDP<br>192.168.101.77:5060 | TS_101_160_5060,<br>UNIT01:sip_101_160:pr_rtp_202_160 |

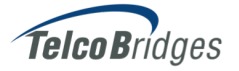

3.3 Recap

3.3.1 Exercise (Optional)

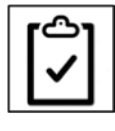

#### 30 minutes

Configure IP and SIP according to the following requirements:

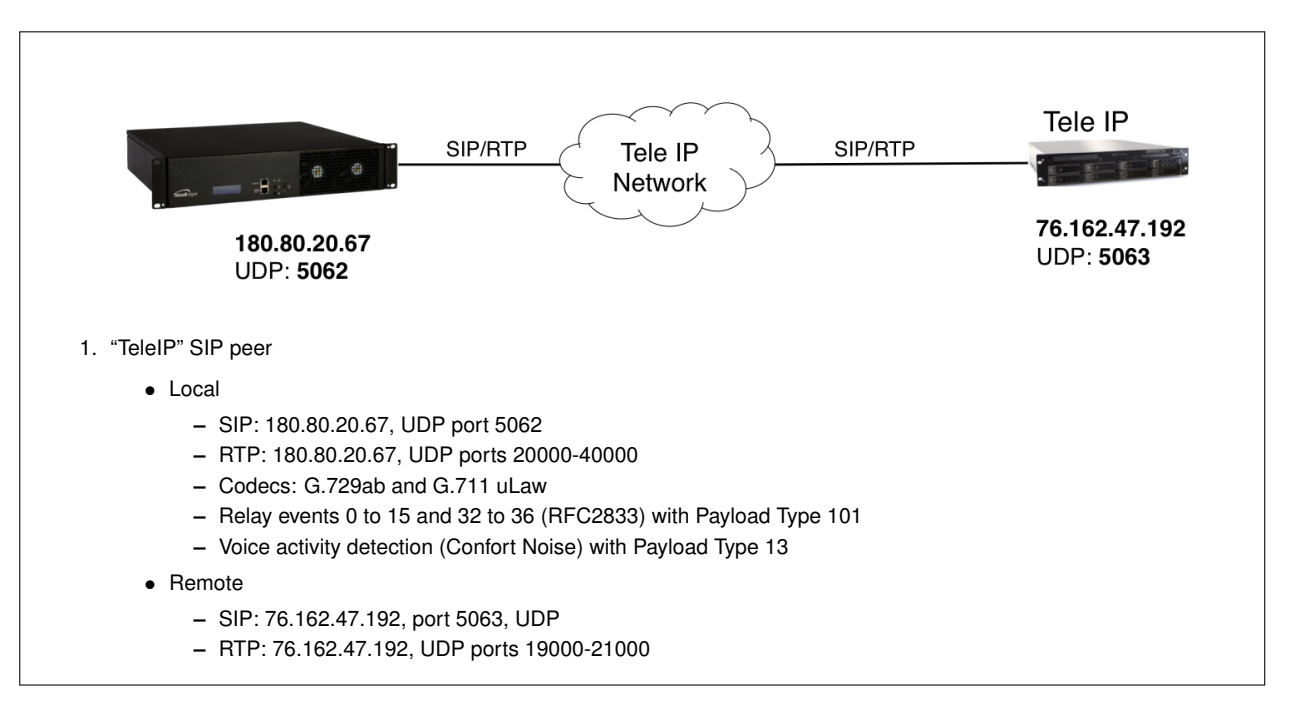

A You must have completed the optional exercise of Section "IP configuration" in Lesson "IP Network"

#### Answer the Questions

- 1. How many SIP Transport Servers will you need? [A8]\_\_\_\_\_
- 2. Do you need a new Profile? [A9]\_\_\_\_\_
- 3. How many NAPs must be created? [A10]\_\_\_\_\_

#### ► Start the Exercise

- 1. Select your configuration
- 2. Configure all the required components
- 3. Validate your configuration from Appendix subsection B.1.2 on page 9

### References

#### A.1 QoS Reference

Quality Of Service (QoS) table showing the value translation between Type Of Services (ToS), Differentiated Service Code Point (DSCP) and Class of Service (CoS).

|                                           | -       |         |         |         | Ť       | oS      | -           |         |         |
|-------------------------------------------|---------|---------|---------|---------|---------|---------|-------------|---------|---------|
| CoS = Class of Service                    | DSCP    |         |         |         |         |         |             |         |         |
| DSCP = Differentiated Services Code Point | 2       |         |         | AF (C   | S;DP)   |         |             | ECH.    |         |
| ToS = Type of Service                     |         | 100.00  |         |         | DP      |         |             | EUN     |         |
| AF = Assured Forwarding                   |         | IPPECS  |         |         | Delay   | Thruput | Reliability |         |         |
| IPP = IP Precedence                       |         |         | STREET  | 87 11 1 |         |         |             |         |         |
| CS = Class Selector                       |         | 8th bit | 7th bit | 6th bit | 5th bit | 4th bit | 3rd bit     | 2nd bit | 1st bit |
| DP = Drop Probability                     | ToS     | 128     | 64      | 32      | 16      | 8       | 4           | 2       | 1       |
| ECN = Explicit Congestion Notification    | DSCP    | 32      | 16      | 8       | 4       | 2       | 1           |         | 98      |
|                                           | CoS=IPP | 4       | 2       | 1       | . 2     | 2       | N 3         |         |         |

| CoS=IPP | AF   | DSCP | ToS | ToS HEX | DP      | 8th bit | 7th bit | 6th bit | 5th bit | 4th bit | 3rd bit | 2nd bit | 1st bit |
|---------|------|------|-----|---------|---------|---------|---------|---------|---------|---------|---------|---------|---------|
| 1       | CS1  | 8    | 32  | 20      |         | 0       | 0       | 1       | 0       | 0       | 0       | 0       | 0       |
| 1       | AF11 | 10   | 40  | 28      | Low     | 0       | 0       | 1       | 0       | 1       | 0       | 0       | 0       |
| 1       | AF12 | 12   | 48  | 30      | Medium  | 0       | 0       | 1       | 1       | 0       | 0       | 0       | 0       |
| 1       | AF13 | 14   | 56  | 38      | High    | 0       | 0       | 1       | 1       | 1       | 0       | 0       | 0       |
| 2       | CS2  | 16   | 64  | 40      |         | 0       | 1       | 0       | 0       | 0       | 0       | 0       | 0       |
| 2       | AF21 | 18   | 72  | 48      | Low     | 0       | 1       | 0       | 0       | 1       | 0       | 0       | 0       |
| 2       | AF22 | 20   | 80  | 50      | Medium  | 0       | 1       | 0       | 1       | 0       | 0       | 0       | 0       |
| 2       | AF23 | 22   | 88  | 58      | High    | 0       | 1       | 0       | 1       | 1       | 0       | 0       | 0       |
| 3       | CS3  | 24   | 96  | 60      |         | 0       | 1       | 1       | 0       | 0       | 0       | 0       | 0       |
| 3       | AF31 | 26   | 104 | 68      | Low     | 0       | 1       | 1       | 0       | 1       | 0       | 0       | 0       |
| 3       | AF32 | 28   | 112 | 70      | Medium  | 0       | 1       | 1       | 1       | 0       | 0       | 0       | 0       |
| 3       | AF33 | 30   | 120 | 78      | High    | 0       | 1       | 1       | 1       | 1       | 0       | 0       | 0       |
| 4       | CS4  | 32   | 128 | 80      |         | 1       | 0       | 0       | 0       | 0       | 0       | 0       | 0       |
| 4       | AF41 | 34   | 136 | 88      | Low     | 1       | 0       | 0       | 0       | 1       | 0       | 0       | 0       |
| 4       | AF42 | 36   | 144 | 90      | Medium  | 1       | 0       | 0       | 1       | 0       | 0       | 0       | 0       |
| 4       | AF43 | 38   | 152 | 98      | High    | 1       | 0       | 0       | 1       | 1       | 0       | 0       | 0       |
| 5       | CS5  | 40   | 160 | AO      |         | 1       | 0       | 1       | 0       | 0       | 0       | 0       | 0       |
| 5       | EF   | 46   | 184 | B8      |         | 1       | 0       | 1       | 1       | 1       | 0       | 0       | 0       |
| 6       | CS6  | 48   | 192 | CO      | Routing | 1       | 1       | 0       | 0       | 0       | 0       | 0       | 0       |
| 7       | CS7  | 56   | 224 | EO      | Network | 1       | 1       | 1       | 0       | 0       | 0       | 0       | 0       |

Version: v2 - ToS in HEX added

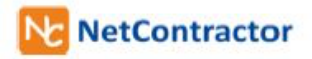

Reference link: http://www.netcontractor.pl/blog/?p=371

### **Exercise Expected Results**

#### B.1 SIP

#### B.1.1 SIP Configuration

Click on "SIP" menu, and then click on "sip\_UNIT01" to verify:

| Transport Servers |      |           |               |
|-------------------|------|-----------|---------------|
| Name              | Port | Port Type | IP interfaces |
| TS_20_67_5070     | 5070 | UDP       | public_20_67  |

Click on "NAPs" menu to verify:

| Vetwork Access Point List |         |               |                         |                                                       |  |  |  |
|---------------------------|---------|---------------|-------------------------|-------------------------------------------------------|--|--|--|
| Name                      | Profile | Channel Usage | SIP Proxy               | Members                                               |  |  |  |
| IP_World                  | default |               | UDP<br>80.65.32.64:5060 | TS_20_67_5070,<br>UNIT01:public_20_67:pr_public_20_67 |  |  |  |

#### B.1.2 SIP Recap

Click on "SIP" menu, and then click on "sip\_UNIT01" to verify:

| Transport Servers |      |           |               |  |  |  |
|-------------------|------|-----------|---------------|--|--|--|
| Name              | Port | Port Type | IP interfaces |  |  |  |
| TS_20_67_5062     | 5062 | UDP       | public_20_67  |  |  |  |

#### Click on "NAPs" menu to verify:

| Network        | Access | Point  | l ist |
|----------------|--------|--------|-------|
| <b>NOLMOIN</b> | A00033 | I OILL | LIJU  |

.

| Name   | Profile           | Channel<br>Usage | SIP Proxy                 | Members                                                       |  |  |  |
|--------|-------------------|------------------|---------------------------|---------------------------------------------------------------|--|--|--|
| TeleIP | default_g729_g711 |                  | UDP<br>76.162.47.192:5063 | TS_20_67_5062,<br>UNIT01:public_20_67:pr_public_20_67_20k_30k |  |  |  |

Click on "Profile" menu, verify the G.729/G.711 "Profile SDP Description":

m=audio 0 RTP/AVP 18 0 101 13
a=rtpmap:101 telephone-event/8000
a=fmtp:101 0-15,32-36